| FIRE NOC USER MANUAL                                                                                                    |
|----------------------------------------------------------------------------------------------------|
| ≻ कोल्हापूर महानगरपालिकेच्या वेबसाईट ( <u>https://web.kolhapurcorporation.gov.in/ )</u> वर जाऊन<br>" <b>नागरी ऑनलाईन सेवा"</b> मेनू निवाडा.             |
| मुख्य विषयाकडे जा दिशादर्शकाकडे जा माय केएमसी मोबाईल अँप अ - अ अ + ८८ 🞷 कर्मचारी लॉग-इन मराठी - स्थानिक देळ: 🖀 5/3/2024 🗘 1:31:31 PM                    |
| कोल्हापूर महानगरपालिका<br>बहुजन हिताय बहुजन सुसाय<br>प्रायां प्राया अपून महोत्सव                                                                        |
| विभाग प्रकाशने - नागरी ऑनलाइन सेवा निविदा जाहीर सूचना संपर्क निवडणूक महत्त्वाचे दुवे भरती पृष्ठ अभिप्राय सामान्य प्रश्न लोकसेवा हक्क अधिनियम फोटो गॅलरी |
| ••••<br>को त्वापूर महानगरपाधिका<br>आता ई-सेवा तुमच्या हातात !<br>ऑप वापरा आणि निवांत व्हा !!                                                            |
| आपण "नवीन नागरिक नोंदणी" केली असले तर "विद्यमान नोंदणीकृत लॉगिन" मेनू निवडा.<br>मुख्यपृष्ठ / नागरिक सेवा                                                |
| रि<br>र<br>नवीन नागरिक नोंदणी<br>विद्यमान नोंदणीकृत<br>लॉगिन<br>मळकतकर थकबाकी<br>पहा                                                                    |
|                                                                                                    |
| KOLHAPUR MUNICIPAL CORPORATION<br>Page No - 1                                                                                                    |

विद्यमान नोंदणीकृत लॉगिन पेज ओपन होईल तेथे तुमचा रजिस्टर मोबाईल नंबर किंवा ई-मेल टाइप करून, पासवर्ड आणि कॅप्चा कोड टाइप करून लॉगिन करा.

| ← → Ĉ 🛱 😁 web.kolhapurcorporation.gov.in/login           |                                                                | © ☆                                 | 5 O 🤫 i         |
|----------------------------------------------------------|----------------------------------------------------------------|-------------------------------------|-----------------|
| 🗅 Front-end 👘 m3y54m/Embedde 🔚 Home  TKMC - Task Sheet_1 | M Inbox (2,422) - prat 🧤 Google Translate 🌀 Google इनपुट साधने | . 🧿 WhatsApp 🛛 🔛 Kolhapur Municipal | 🗅 All Bookmarks |
|                                                          | विद्यमान नोंदणीकृत लॉगिन                                       |                                     |                 |
|                                                          | मोबाईल क्रमांक/ईमेल आयडी *                                     |                                     |                 |
|                                                          |                                                                |                                     |                 |
|                                                          | पासवर्ड •                                                      |                                     |                 |
|                                                          | •                                                              |                                     |                 |
|                                                          | कॅप्चा कोड *                                                   |                                     |                 |
|                                                          | Captch Text                                                    |                                     |                 |
|                                                          | <mark>ldxadu</mark> ≈                                          |                                     |                 |
|                                                          | विद्यमान नोंदणीकृत लॉगिन                                       |                                     |                 |
|                                                          | 🖶 नागरिक सेवा पृष्ठ                                            |                                     |                 |
|                                                          | तुमचा पासवर्ड विसरलात?                                         |                                     |                 |
|                                                          |                                                                |                                     |                 |

# "अग्निशामक सेवा" निवाडा.

|                            |              |             | इनब              | ॉक्स           |            |                |          |               |
|----------------------------|--------------|-------------|------------------|----------------|------------|----------------|----------|---------------|
| how 100 \$ entries         |              |             |                  |                |            | Sear           | h:       |               |
| अनुक्रमांक ↑↓ टोक          | न क्रमांक ↑↓ | सेवा नाव ↑↓ | व्यवहाराची तारीख | वर्तमान स्थिती | ↑↓ शेरा ↑↓ | <b>भरणा</b> †↓ | पावती ↑↓ | प्रमाणपत्र ↑↓ |
|                            |              |             | No data avai     | able in table  |            |                |          |               |
| howing 0 to 0 of 0 entries |              |             |                  |                |            |                |          | Previous Next |
|                            | -            | _           | _                | _              | _          | -              | -        | _             |

> खाली असलेल्या विविध अग्निशामक सेवा मधील तुमच्या सोयीनुसार तुम्हाला हवी असणारी सेवा निवडा.

e.g. शहर हद्दीमधील - प्रदर्शन, सांस्कृतीक कार्यक्रम,सेमीनार, सिनेमा शुटींग,सभा, हेलीपॅड व सर्कस वगैरेकरीता

|            | इनबॉक्स अग्निशामक सेवा <del>-</del>                                                                                                    | मिळकत्त कर • सामान्य पावती • व्यापारी परवाने • विवाह प्रमाणपत्र • आरोग्य • पाणी विभाग • स्काय साइन परव             |
|------------|----------------------------------------------------------------------------------------------------|----------------------------------------------------------------------------------------------------|
|            | <ul> <li>शहर हद्दीमधील - प्रदर्शन, सांस्कृतीक<br/>कार्यक्रम, सेमीनार, सिनेमा शुटींग, सभा, हेलीपॅंड व<br/>सर्कस वगैरेकरीता (fire fighter rent)</li> </ul> | <ul> <li>धार्मिककार्यक्रम/प्रबोधन</li> </ul>                                                                       |
|            | • मिनी वॉटर फोम टेंडर                                                                                                    | <ul> <li>फायर कॉलेज विद्यार्थ्यानाप्रॅक्टीकल ऍटेचमेंट</li> <li>टेनिंगकरीता टयुशन फी व निवास व्यवस्था फी</li> </ul> |
|            | <ul> <li>हंगामी खेळणी, स्टॉल, सभा, सर्कस, प्रदर्शन इत्यादी<br/>ना-हरकत दाखला देणे</li> </ul>                                                             | <ul> <li></li></ul>                                                                                                |
| Show 100 : | • फायर ऑडीट फी शहर हद्दीतील (खाजगी इमारती)                                                                                                    | ॰ फायर ऑडीट फी शहर हद्दी बाहेरील(शासकीय /<br>निमशासकेय इमारती)                                                     |
| अनुक्रमांग | <ul> <li>फायर ऑडीट फी शहर हद्दी बाहेरील(खाजगी<br/>इमारती फायरऑडीट)</li> </ul>                                                                            | • बचत गटासाठी                                                                                                    |
|            | • नविन हॉस्पिटल एनओसी                                                                                                    | <ul> <li>हॉस्पिटल एनओसी नूतनिकरण</li> </ul>                                                                        |

क्षेत्रीय कार्यालय, सेमिनार प्रकार निवडा आणि ढोबळ नकाशा अपलोड करा आणि संचय बटण वर क्लिक करा.

| arctine.                                                                                                    |                                                                         | स्थानिव                                                                     | ः वेळ: 🛗 १४/४/२०२४ 🕚 ७:३२:१           | <sup>6 PM</sup> User Mar | nuals HRIOL G         |                |
|----------------------------------------------------------------------------------------------------|-------------------------------------------------------------------------|-----------------------------------------------------------------------------|---------------------------------------|--------------------------|-----------------------|----------------|
|                                                                                                    | इनबॉक्स उ                                                               | अग्निशामक सेवा - मिळकत कर - सामान्य पावती -                                 | व्यापारी परवाने - विवाह प्रमाणप       | छ - मॅरेज ब्युरो -       | आरोग्य - पाणी विभाग - | स्काय साइन परव |
|                                                                                                    | श्वहर हद्दीमधील - प्रदर्शन, सांस्कृतीक कार्यद्र                         | p म, सेमीनार, सिनेमा शुटींग, सभा, हेलीपॅड व स                               | र्कस वगैरेकरीता (fire fight)          | er rent)                 |                       |                |
|                                                                                                    | क्षेत्रीय कार्यालय *                                                    |                                                                             |                                       |                          |                       |                |
|                                                                                                    | निवडा                                                                   |                                                                             | ¢                                     |                          |                       |                |
|                                                                                                    | सेमिनार प्रकार निवडा                                                    | *                                                                           |                                       |                          |                       |                |
|                                                                                                    | Select                                                                  |                                                                             | \$                                    |                          |                       |                |
|                                                                                                    |                                                                         |                                                                             |                                       |                          |                       |                |
|                                                                                                    |                                                                         |                                                                             |                                       |                          |                       |                |
| सर्व कागदपत्रे अनिवार्य आहेत, कृपया सर्व दस्तऐवज केवळ                                                                              | (jpg, jpeg, png, pdf) स्वरूपात अपलोड करा, एकाधिक                        | प्रतिमा अपलोड करू शकता (जास्तीत जास्त आकार: 1M                              | 3) .सर् सर्व कागदपत्रे स्वतः ची साक्ष | भ्रकित केलेली असावी      | ति.                   |                |
| सर्व कागद्रपत्रे अनिवार्य आहेत, कृपया सर्व दस्तऐवज केवळ<br>ढोबळ नकाशा अपलोड करा <sup>*</sup>                                       | (jpg. jpeg. png. pdf) स्वरूपात अपलोउ करा, एकाधिक                        | प्रतिमा अपलोड करू शकता (जास्तीत जास्त आकार: 1Mi                             | 3) .सर् सर्व कागदपत्रे स्वतः ची सार   | भ्रक्ति केलेली असावी     | त.                    |                |
| <b>सर्व कागदपत्रे अनिवार्य आहेत, कृपया सर्व दस्तऐवज केवळ</b><br>ढोबळ नकाशा अपलोड करा <sup>*</sup><br>कोणतीही फाईल निवडलेली नाही.   | (jpg, jpeg, png, pdf) स्वरूपात अपसोड करा, एकाधिक<br>Browse              | प्रतिमा अपसोड करू शकत। (जास्तीत जास्त आकार: 1M                              | ३) .सर् सर्वं कागदपत्रे स्वतः ची सार  | क्षकित केलेली असावी      | त.                    |                |
| सर्व कागद्वपत्रे अनिवार्य आहेत, कृपया सर्व दस्तऐवज केवळ<br>ढोबळ नकाचा अपलोड करा <sup>*</sup><br>कोणतीही फाईल निवडलेली नाही.        | (jpg, jpeg, png, pdf) स्वरूपात अपलोड करा, एकाधिक<br>Browse              | प्रतिमा अपरोड करू शकता (जास्तीत जास्त आकार: 1M                              | 3).सर् सर्व कागद्रपत्रे स्वतः ची सार  | क्षकित केलेली असावी      | la.                   |                |
| <b>सर्व कागद्वपत्रे अनिवार्य आहेत, कृपया सर्व दस्तऐवज केवळ</b><br>ढोबळ नकाशा अपलोड करा <sup>*</sup><br>कोणतीही फाईल निवडलेली नाही. | (jpg, jpeg, png, pdf) स्वरूपात अपसोउ करा, एकाधिक<br>Browse              | प्रतिमा अपलोड करू शकता (जास्तीत जास्त आकारः 1M<br>संचय                      | ३).सर् सर्वं कागद्वपत्रे स्वतः ची सार | রাকিন কेलेली असावी       | ia.                   |                |
| सर्व कागद्वपत्रे अनिवार्य आहेत, कृपया सर्व दस्तऐवज केवळ<br>ढोबळ नकाचा अपलोड करा <sup>*</sup><br>कोणतीही फाईल निवडलेली नाही.        | (jpg, jpeg, png, pdf) स्वरूपात अपसोड करा, एकाधिक<br>Browse              | प्रतिमा अपतोड करू शकता (जास्तीत जास्त आकारः 1M<br>संचय                      | 9).सर् सर्व कागद्रपत्रे स्वतः ची सार  | त्रकित केलेली असावी      | а.                    | _              |
| सर्व कागद्रपत्रे अनिवार्य आहेत, कृपया सर्व दस्तऐवज केवळ<br>ढोवळ नकाशा अपलोड करा <sup>*</sup><br>कोणतीही फाईल निवडलेली नाही.        | (jpg, jpeg, png, pdf) ন্বহ্নখার अपसोउ करा, एकाधिक<br>Browse<br>KOLHAPUR | प्रतिमा अपलोड करू शकता (जास्तीत जास्त आकार: 1M<br>संचय<br>MUNICIPAL CORPORA | ३).सर् सर्व कागद्वपत्रे स्वतः ची सार  | धींकित केलेली असावी      | ia.                   |                |

> या पेजवर अर्जदाराने आवश्यक असणारी सर्व माहिती भरून संचय बटण वर क्लिक करावे.

|                       | इनबॉक्स अग्निशामक सेवा - मिळकत कर - सामान्य<br>           | पावती • व्यापारी परवाने • विवाह प्रमाणपत्र • मॅरेज ब्युरो • आरोग्य • पाणी विभाग - स्काय साइन परवा |
|-----------------------|-----------------------------------------------------------|---------------------------------------------------------------------------------------------------|
| शहर हद्दीमधी          | ल - प्रदर्शन, सांस्कृतीक कार्यक्रम,सेमीनार, सिनेमा शुटींग | ग,सभा, हेलीपॅड व सर्कस वगैरेकरीता (fire fighter rent)                                             |
| अर्जदाराचे नाव *      | अर्जदाराचा पत्ता *                                        | तारीख                                                                                             |
| अर्जदाराचे नाव        | अर्जदाराचा पत्ता                                          | 14-04-2024                                                                                        |
| अर्जासाठी सर्व्हिसर * | प्रदर्शनाचे ठिकाण *                                       | सेवेसाठी वेळ निवडा *                                                                              |
| निवडा                 | 🗢 प्रदर्शनाचे ठिकाण                                       | निवडा 🗢                                                                                           |
| प्रदर्शनाचा पत्ता     | सीमा क्षेत्र                                              |                                                                                                   |
| प्रदर्शनाचा पत्ता     | निवडा                                                     | ÷                                                                                                 |
|                       |                                                           |                                                                                                   |
|                       |                                                           | 1                                                                                                 |

संचय बटण दाबल्यावर तुम्हाला ऐकून देयक रक्कम दिसेल त्यांनतर तुम्ही खालील दिलेली अट सिलेक्ट करून कन्फर्म बटण वर क्लिक करा.

| कोल्हापूर महानगरपालिका                  |                              |                         | स्थानि                                    | क वेळ: 🗂 14/4/20                 | 024 🕕 7:43:20 PM      | User Mar        | nuals मराठे | ी 🗸 Good Eve | ning Test     |
|-----------------------------------------|------------------------------|-------------------------|-------------------------------------------|----------------------------------|-----------------------|-----------------|-------------|--------------|---------------|
| इनबॉक्स                                 | अग्निशामक सेवा -             | मिळकत कर -              | सामान्य पावती -                           | व्यापारी परवाने -                | विवाह प्रमाणपत्र -    | मॅरेज ब्युरो -  | आरोग्य -    | पाणी विभाग - | स्काय साइन पर |
| Outside Km                              | 1 Hours                      |                         |                                           |                                  | J                     |                 |             |              |               |
| एकूण देय रक्कम                          |                              |                         |                                           |                                  |                       |                 |             |              |               |
| हेड                                     |                              |                         |                                           |                                  |                       | एकूण            | । देय रक्कम | r            |               |
| पाणी हंशील (१३४ अन्वये) अडव्हांस        |                              |                         |                                           |                                  |                       |                 |             |              | 1210.0        |
| Total                                   |                              |                         |                                           |                                  |                       |                 |             |              | 1210.0        |
| 🗌 मी मान्य करतो थो प्रदान केलेली संलग्न | त कागदपत्रे आणि माहिती<br>कन | बरोबर आहे आ<br>िफर्म अप | णे अंतिम फॉर्म सबग्<br>र्ग पुन्हा सबमिट व | गट केल्यानंतर कोणल<br><b>गरा</b> | ाही दुरुस्तीस परवानगं | ो दिली जाणार ना | ही *        |              |               |
| KOLH                                    | APUR MU                      | NICIPA                  | L CORPO                                   | RATION                           |                       |                 | Pa          | age No       | - 4           |

तुमचा अर्ज दोन अधिकाऱ्यांकडून APPROVE होईल आणि तुम्हाला तुमच्या लॉगिन मध्ये PAYMENT चे बटण दिसेल.

|                  |              | इनबॉक्स                  | । अग्निशामक सेवा -    | मिळकत कर 🔹 सामान्य | । पावती <del>-</del> व्यापारी परवाने - | विवाह प्रमाणपत्र - मॅरेज | । ब्युरो • आरोग्य • | पाणी विभाग - स्काय स | ग्रइन पर |
|------------------|--------------|--------------------------|-----------------------|--------------------|----------------------------------------|--------------------------|---------------------|----------------------|----------|
|                  |              |                          |                       | इनबॉक्स            |                                        |                          |                     |                      |          |
| how 100 ¢ entrie | s            |                          |                       |                    |                                        |                          | Search:             |                      |          |
|                  |              |                          |                       |                    |                                        |                          |                     |                      |          |
| अनुक्रमांक ᡝ     | टोकन क्रमांक | सेवा<br>↑↓ <b>नाव</b> ↑↓ | व्यवहाराची<br>तारीख ी | वर्तमान स्थिती ᡝ   | श्रेरा                                 | ी↓ <b>भरणा</b> ी         | ↓ <b>पावती</b> ↑↓   | प्रमाणपत्र           | î↓       |
| 1                |              | Within ci<br>ty limits   | 14-04-2024            | APPROVED           |                                        | ù                        |                     |                      |          |
|                  |              | - For exh<br>ibitions,   |                       |                    |                                        |                          |                     |                      |          |
|                  |              | cultural<br>events, s    |                       |                    |                                        |                          |                     |                      |          |
|                  |              | eminars,<br>cinema s     |                       |                    |                                        |                          |                     |                      |          |
|                  |              | hooting<br>s. meetin     |                       |                    |                                        |                          |                     |                      |          |
|                  |              | gs, helip                |                       |                    |                                        |                          |                     |                      |          |
|                  |              | circuses                 |                       |                    |                                        |                          |                     |                      |          |

> तुमचे PAYMENT झाल्यावर तुम्हाला पावती आणि सर्टिफिकेट दिसेल.

| कोल्हापूर महानगरपालिका |         |                  |            | स्थानिव         | न् बेळ: 📷 ६/३/२०२ | 14 🕕 3:11:54 PM    | User Ma      | anuals मराठी            |              |                     |
|------------------------|---------|------------------|------------|-----------------|-------------------|--------------------|--------------|-------------------------|--------------|---------------------|
|                        | इनबॉक्स | अग्निशामक सेवा - | मिळकत कर - | सामान्य पावती - | व्यापारी परवाने - | विवाह प्रमाणपत्र - | मॅरेज ब्युरो | i <del>-</del> आरोग्य - | पाणी विभाग - | स्काय साइन परवाना - |
| 2                      |         | 024              | APPROVED   |                 |                   |                    |              | पावती                   | унг          | лця                 |
|                        |         |                  |            |                 |                   |                    |              | -                       |              | -                   |
|                        |         |                  |            |                 |                   |                    |              |                         |              |                     |
|                        |         |                  |            |                 |                   |                    |              |                         |              |                     |
|                        |         |                  |            |                 |                   |                    |              |                         |              |                     |
|                        |         |                  |            |                 |                   |                    |              |                         |              |                     |
|                        |         |                  |            |                 |                   |                    |              |                         |              |                     |
|                        | KOLHA   |                  | INICIPA    | г сокр          | ORATIO            | <b>NN</b>          |              |                         |              |                     |

### > पावती

| कोल्हापूर महानगरपालिका                                                                                                |                                                                        | स्थानिक वेळ: 📺 :                                                   | 51/7/2024 🕕 2:58:28 Pi | <sup>M</sup> User Manua | ls मरा                |  |
|----------------------------------------------------------------------------------------------------|------------------------------------------------------------------------|--------------------------------------------------------------------|------------------------|-------------------------|-----------------------|--|
|                                                                                                    | इनबॉक्स अग्निशामव                                                      | सेवा - मिळकत कर - सामान्य पावत                                     | १ - व्यापारी परवाने -  | विवाह प्रमाणपत्र -      | आरोग्य - पाणी विभाग - |  |
|                                                                                                    | कोल्हापूर महा<br>भाऊसिंगजी रो<br>पोस्ट बॉक्स क्र. ३३, क<br>अग्निशमन वि | नगरपालिका<br>इ., सी वार्ड,<br>लगपुर - ४१६ ००२<br>नाग पावती         |                        |                         |                       |  |
| ग्राहकाचे नाव<br>पत्ता<br>फ्लॅंट नं.<br>पैसे भरणाऱ्याचे नाव<br>सेवेचे नाव: Within city limits - For exhibitions, cutt | tural events, seminars, cinema shootings, meetings, helipads and       | गवती क्र.<br>गवती तारीख<br>१भाग कोड<br>ircuses (fire fighter rent) |                        |                         |                       |  |
| रक्कम रु.<br>In Words (Rs.) One Thousand Three Hundred a                                                              | nd Thirty One only                                                     |                                                                    |                        |                         |                       |  |

## > सर्टिफिकेट

|                | auton                                        | <u> </u>                                     | कोल्हाप                                               | र महानगर                      | पालिका                                                                  |
|----------------|----------------------------------------------|----------------------------------------------|-------------------------------------------------------|-------------------------------|-------------------------------------------------------------------------|
|                | 12                                           | 16                                           | पो बॉ न                                               | 33, पिन को                    | 3-885005                                                                |
|                | Elent                                        |                                              | फोन नं.                                               | (इपीबीएक्स)                   | २५४०२९१ ते ९७. फॅक्स नं. (०२३१)                                         |
|                | alary spore                                  | all d'ann                                    | 248863                                                | 0                             |                                                                         |
|                | 1000, 21 2 1 2 1 2 1 2 1 2 1 2 1 2 1 2 1 2 1 | 42-024                                       | जा. क्र. :                                            | अग्निशमन वि                   | भाग/ वशी क.                                                             |
|                |                                              |                                              | ার্বনাক                                               | 31/07/2024                    | •                                                                       |
| -              |                                              |                                              |                                                       |                               |                                                                         |
| रति,           |                                              |                                              |                                                       |                               |                                                                         |
|                |                                              |                                              | विषय - ना हरकन रा                                     | समा पिका                      |                                                                         |
|                |                                              |                                              | संदर्भ - आएले दिनांक                                  | 20/07/202                     | ४ ले एव                                                                 |
| ाहोरम          |                                              |                                              | संदन : जापता दगाफ                                     | 50/07/202                     | લ ય પત્ર.                                                               |
| 10144,<br>711- | ी दिनोक                                      | 30/07/2024 <b>ਰੋ</b>                         | 1 Hours रोजी प्राति                                   |                               | गेथे आगोजिन केले आहे नग कामी अगिशमन                                     |
| भाग<br>केल्लाक | ॥ । प्रभाषः<br>हे जा, हत्रकृतः :             | 30/07/2024 त<br>राजना रागानी करगा            | 1 Hours राजा अपरा<br>गत आजा आहे                       |                               | विव जीवाजित कहा जाह हो। कामा जाअवमन                                     |
| 3737           | a 2000000                                    | वासीसा भागणा करण<br>बालीज अलीज अशिल          | गत जाता जाह.<br>गहन ना जन्मन जामना                    | रेगगान गेन अ                  | fen                                                                     |
| राष            | থ, তাওথাৰ ব<br>সন্মিলক স                     | शालाल जटास आधन<br>हिलांचर विचयन किल          | राहून ना-हरकत दाखला व                                 | इण्यात यत उ                   | ११६.<br>जन विनयन नेजाने अन्यापक आने नगरूपाणीने                          |
| 1.             | आयक्षक अ<br>तपासणी क                         | मियती, विदुर्युत विमा<br>रून इंकडील कार्याल  | ग, काल्हापुर (महाराष्ट्र शा)<br>याकडे सर्टिफिकेट सादर | तन) याच्याक<br>करुन फेर उ     | ङ्गन ।वद्युत ठवण आवस्यक आह. उपकरणाच<br>अभिप्राय घेणे.                   |
| 2.             | इकडून सुच                                    | विलेप्रमाणे इमर्जन्सी                        | रक्झीस्ट व्यवस्था करणे,                               |                               |                                                                         |
| 3.             | ईधनाचा सा                                    | ठा (ज्वालाग्रही पदार्थ)                      | करणेचा नाही.                                          |                               |                                                                         |
| 4.             | कार्यक्रमा (                                 | ठेकाणी अग्निशमन वा                           | हनासाठी कोणत्याही प्रका                               | रचा अडधळ                      | । होणार नाही याची दक्षता घेणे.                                          |
| 5.             | ঠিকঠিকাণ                                     | ी एक्झीट बोर्ड लावणे                         | आवस्यक (रिफ्लेक्टर बो                                 | ත්                            |                                                                         |
| 6.             | ঠিক-ঠিকা                                     | णी वाळूच्या बादल्या त                        | डेवणे.                                                |                               |                                                                         |
| 7.             | दर १५ मीट                                    | रला १ नग ड्रायकेमीव                          | न्त पावडर किंवा ए.बी.सी                               | फायर एस्टी                    | म्पुशन ठेवणे.                                                           |
| 8.             | प्रदर्शन ठिव                                 | गणी कोणत्याही प्रका                          | रची दुर्घटना घडू नये याक                              | रिता स्वतः ख                  | ाबरदारी घेणेची आहे.                                                     |
| 9.             | দ্মৱৰ্ঘন ঠিৰ                                 | गणी पडदे अग्निरोधक                           | असणे आवश्यक आहे.                                      |                               |                                                                         |
| 10.            | प्रदर्शन सार्ट                               | ी प्लेंस्टीक अथवा सिं                        | धेटिक असे कोणतेही काप                                 | ाड वापरणेचे                   | नाही वापरणेचा झाल्यास १/२ तास आगरोधक आसाव                               |
| 11.            | प्रदर्शन सुरु<br>कार्यक्रम सु                | होणेपुर्वी इकडील वि<br>रू करणेचे आहे.        | भागाकडून प्रदर्शन स्थळा                               | ची तपासणी व                   | কর্মন परिपुर्ती दाखला घेण्यात घेवुनच करून                               |
| 12.            | भारत सरक<br>काटेकोर प                        | ारच्या आरोग्य आणि<br>गे पालन करणे            | कुटुंबकल्याण मुत्रालय यां                             | नी जारी केले                  | त्या मागदश्रक सुचनांनुसार सामाजीक अंतर नियमाचे                          |
| 13.            | वरील अटींच                                   | ो पालन न केलेस होण                           | ॥-या घटणेस आपण स्वत                                   | ज्वाबदार उ                    | असाल. त्याची दोषीश महापालिकेवर राहणार नाही.                             |
| 14.            | सदर ठिका<br>झाल्यास ता                       | णी खाद्य पदार्थाचे स्टॉ<br>तकाळ आग विद्ववण्प | ल मुळ प्रदर्शन पेंडॉल पार<br>ासाठी ड्रायकेमीकल पाव    | हुन २० फुटाव<br>डर एस्टीम्युश | या आंतरावर करणे व त्या ठिकाणी कोणतीही दुर्घटना<br>ार                    |
| टीप<br>कार     | - १. सदर क<br>क्रिमावेळी अ                   | र्यक्रमावेळी प्रत्येक<br>त्वानक भेट दिली त   | नागरीकांनी मास्क घाल<br>र जागेवर दंडात्मक कार         | णे आवश्यक<br>वाई करण्या       | 5 आहे अन्यथा महापालिकेचे अधिकारी यांनी<br>त येईल याची नोंद घेण्यात यावी |
| २.प्र          | दर्शन सुरू हं                                | ोणेपुर्वी इकडील विभ                          | भागाकडून प्रदर्शन स्थव                                | गची तपासण                     | ी करून परिपुर्ती दाखला घेवुनच करून कार्यक्रम                            |
| सुरू           | करणेचे आ                                     | ē                                            |                                                       |                               |                                                                         |
|                |                                              |                                              |                                                       |                               |                                                                         |
|                |                                              |                                              |                                                       |                               |                                                                         |
|                |                                              |                                              |                                                       |                               |                                                                         |
|                |                                              |                                              |                                                       |                               |                                                                         |
|                |                                              |                                              |                                                       |                               |                                                                         |
|                |                                              |                                              |                                                       |                               |                                                                         |
|                |                                              |                                              |                                                       |                               |                                                                         |
|                |                                              |                                              |                                                       |                               |                                                                         |
|                |                                              |                                              |                                                       |                               |                                                                         |
|                |                                              |                                              |                                                       |                               |                                                                         |
|                |                                              | -                                            |                                                       |                               |                                                                         |
|                |                                              | 1                                            |                                                       | NICIPAL                       | CORPORATION                                                             |

खाली असलेल्या अग्निशामक सेवा मधील जर तुम्ही नविन हॉस्पिटल एनओसी निवडला तर..

| कोल्हापूर           | र महानगरपालिका                                                                                                    | स्थानिक वेक: 🛗 31/7/2024 🕕 1:13:55 PM User Manuals 🛛 मराठी 🗸 Good A                                                 |
|---------------------|----------------------------------------------------------------------------------------------------|----------------------------------------------------------------------------------------------------|
|                     | इनबॉक्स अग्निशामक                                                                                                    | सेवा - मिळकत कर - सामान्य पावती - व्यापारी परवाने - विवाह प्रमाणपत्र - आरोग्य - पाणी विभाग - स्काय साइन परवान       |
|                     | <ul> <li>शहर हद्दीमधील - प्रदर्शन, सांस्कृतीक कार्यक्रम, सेमीनार,<br/>सिनेमा शुटींग, सभा, हेलीपॅड व सर्कस वगैरेकरीता (fire</li> </ul> | <ul> <li>धार्मिककार्यक्रम/प्रबोधन</li> </ul>                                                                        |
|                     | nghter rent)<br>॰ मिनी वॉटर फोम टेंडर                                                                                                 | <ul> <li>फायर कॉलेज विद्यार्थ्यानाप्रॅक्टीकल ऍटेचमेंट ट्रेनिंगकरीता</li> <li>टयशन फी व निवास व्यवस्था फी</li> </ul> |
|                     | <ul> <li>हंगामी खेळणी, स्टॉल,सभा, सर्कस, प्रदर्शन इत्यादी ना-</li> </ul>                                                              | • फायर ऑडीट फी शहर हद्दीतील (शासकीय /निम                                                                            |
| Show 100 \$         | हरकत दाखला देणे                                                                                                    | शासकीय इमारती)                                                                                                    |
|                     | <ul> <li>फायर ऑडीट फी शहर हद्दीतील (खाजगी इमारती)</li> </ul>                                                                          | ॰ फायर ऑडीट फी शहर हद्दी बाहेरील(शासकीय /<br>निमशासकिय इमारती)                                                      |
|                     | <ul> <li>फायर ऑडीट फी शहर हद्दी बाहेरील(खाजगी इमारती</li> </ul>                                                                       | <ul> <li>बचत गटासाठी</li> </ul>                                                                                     |
| अनुक्रमांक          | फायरआडोट)<br>• नविन हॉस्पिटल एनओसी                                                                                                    | <ul> <li>हॉस्पिटल एनओसी नूतनिकरण</li> </ul>                                                                         |
| 1                   | ॰ फायर Noc बेड सुधारणा                                                                                                    |                                                                                                    |
|                     | city lim<br>its - For                                                                                                    | Pay                                                                                                    |
|                     | exhibiti                                                                                                    |                                                                                                    |
|                     | ons, cul                                                                                                    |                                                                                                    |
|                     | tural ev                                                                                                    |                                                                                                    |
| est.kolhapurcorpora | tion.gov.in/RTS_UAT/citizenInbox#nogominarc                                                                                           |                                                                                                    |

क्षेत्रीय कार्यालय मुख्य इमारत निवडा.

| कोल्हापूर महानगरपालिका | स्थानिक वेळ: 🛗 31/7/2024 🕚 1.22.07 PM User Manuals                                           | मराठी 🗸 Good Afternoon Test             |
|------------------------|----------------------------------------------------------------------------------------------|-----------------------------------------|
|                        | इनबॉक्स अग्निशामक सेवा - मिळकत कर - सामान्य पावती - व्यापारी परवाने - विवाह प्रमाणपत्र - आरं | ोग्य - पाणी विभाग - स्काय साइन परवाना - |
|                        |                                                                                              |                                         |
|                        | नविन हॉस्पिटल एनओसी                                                                          |                                         |
|                        | क्षेत्रीय कार्यालय *<br>मुख्य इमारत ÷                                                        |                                         |
|                        | सत्तय                                                                                        |                                         |
|                        |                                                                                              |                                         |
| K                      | OLHAPUR MUNICIPAL CORPORATION                                                                | Page No - 8                             |

या पेजवर अर्जदाराने आवश्यक असणारी सर्व माहिती भरून आणि दस्तऐवज अपलोड करून संचय बटण वर क्लिक करावे.

| कोल्हापूर महानगरपालिका                   | स्थानिव                                                   | स्थानिक वेळ: 🛗 31/7/2024 🕕 1:27:19 PM User Manuals 📱                                           |  |  |  |  |  |
|------------------------------------------|-----------------------------------------------------------|------------------------------------------------------------------------------------------------|--|--|--|--|--|
|                                          | इनबॉक्स अग्निशामक सेवा - मिळकत कर -                       | सामान्य पावती • व्यापारी परवाने • विवाह प्रमाणपत्र • आरोग्य • पाणी विभाग • स्काय साइन परवाना • |  |  |  |  |  |
| मागे                                     | अर्ज                                                      |                                                                                                |  |  |  |  |  |
|                                          | नविन हॉस्पिटल एनओसी                                       |                                                                                                |  |  |  |  |  |
| डॉक्टर नाव<br>डॉक्टर नाव                 | डॉक्टरांचे नाव मराठी<br>डॉक्टरांचे नाव मराठी              | हॉस्पिटल नाव<br>हॉस्पिटल नाव                                                                   |  |  |  |  |  |
| होस्पिटल नाव मराठी<br>होस्पिटल नाव मराठी | हॉस्पिटल पूर्ण पत्ता <sup>*</sup><br>हॉस्पिटल पूर्ण पत्ता | हॉस्पिटल पूर्ण पत्ता मराठी<br>हॉस्पिटल पूर्ण पत्ता मराठी                                       |  |  |  |  |  |
| *                                        | · · · · · · · · · · · · · · · · · · ·                     | f > 0*                                                                                         |  |  |  |  |  |

|                                                            | Current Z. Fran                                                      |                                                                                 |
|------------------------------------------------------------|----------------------------------------------------------------------|---------------------------------------------------------------------------------|
| बेडची एकूण संख्या प्रविष्ट करा <sup>*</sup>                | मोबाइल क्र. *                                                        | ई - मेल आयडी <sup>*</sup>                                                       |
| बेडची एकूण संख्या प्रविष्ट करा                             | मोबाइल क्र.                                                          | ई - मेल आयडी                                                                    |
| सर्व कागदपत्रे अनिवार्य आहेत, कृपया सर्व दस्तऐवज केवळ (jpg | jpeq, png, pdf) स्वरूपात अपलोठ करा, एकाधिक प्रतिमा अपलोठ करू शकता (व | गास्तीत जास्त आकार: 1MB).सर सर्व कागद्रपत्रे स्वत: ची साक्षांकित केलेली असावीत. |
| Bhogvata Letter                                            | ۵/R Form *                                                           | Fire Consent Form                                                               |
| Choose File No file chosen                                 |                                                                      | Choose File No file chosen                                                      |
|                                                            | choose rite ho lite chosen                                           |                                                                                 |
|                                                            | ्रांच्य                                                              |                                                                                 |
|                                                            | राषभ                                                                 |                                                                                 |
|                                                            |                                                                      |                                                                                 |
|                                                            |                                                                      |                                                                                 |
|                                                            |                                                                      |                                                                                 |
|                                                            |                                                                      |                                                                                 |

> अर्ज संचय केल्यावर तुम्हाला तुमच्या लॉगिन मध्ये PAYMENT चे बटण दिसेल.

|                    |              |                   | इनबॉक्स अ             | ग्नेशामक सेवा - मि   | ळकत कर 👻 सामान्य र | पावती <del>-</del> व्यापारी पर | वाने - विवाह प्रमाप | गपत्र - आरोग्य - | पाणी विभाग र | • स्काय साइन परवाना •        |
|--------------------|--------------|-------------------|-----------------------|----------------------|--------------------|--------------------------------|---------------------|------------------|--------------|------------------------------|
|                    |              |                   |                       |                      |                    |                                |                     |                  |              |                              |
|                    |              |                   |                       |                      |                    |                                |                     |                  |              |                              |
|                    |              |                   |                       | इनबा                 | क्स                |                                |                     |                  |              |                              |
| how 100 \$ entries |              |                   |                       |                      |                    |                                |                     | Search:          |              |                              |
|                    | टोकन कमांक   | सेवा<br>↑↓ नाव ↑↓ | व्यवहाराची<br>तारीख ी | वर्तमान<br>स्थिती î↓ | शेरा               | 1↓ <b>भरणा</b> 1↓              | पावती ↑↓            | प्रमाणपत्र       | 11           | Aple<br>Sarkar<br>Payment ↑↓ |
| अनुक्रमांक ↑↓      | CIANT AVELAN |                   |                       |                      |                    |                                |                     |                  |              |                              |

|                      | र                                                                                                    |
|----------------------|----------------------------------------------------------------------------------------------------|
| Pay                  | ने • विवाह प्रमाणपत्र • आरोग्य • पाणी विभाग • स्काय साइन परवा                                                                                                    |
| Credit / Debit Cards | > एकूण देय रक्कम                                                                                                    |
| Internet Banking     |                                                                                                    |
|                      | >                                                                                                    |
| R QR                 | <u> </u>                                                                                                    |
|                      |                                                                                                    |
|                      |                                                                                                    |
|                      |                                                                                                    |
|                      | Pay<br>Pay<br>Credit / Debit Cards<br>Market Banking<br>Market Banking<br>Market Banking<br>Market Banking<br>Market Banking<br>Market Banking<br>Market Banking<br>Market Banking<br>Market Banking<br>Market Banking<br>Market Banking<br>Market Banking<br>Market Banking<br>Market Banking |

## पेमेंट रिसीट

| ्री काल्हापूर महानगरपालिका                                                                                                    | स्थानक वळ:                                                                                                    | 🛅 31/7/2024 (•) 3:10:49 PM User Manuals मराठा 🛰                                        |
|----------------------------------------------------------------------------------------------------|----------------------------------------------------------------------------------------------------|----------------------------------------------------------------------------------------|
|                                                                                                    | इनबॉक्स अग्निशामक सेवा • मिळकत कर • सामान्य                                                                             | र पावती • व्यापारी परवाने • विवाह प्रमाणपत्र • आरोग्य • पाणी विभाग • स्काय साइन पर<br> |
| Martin Control Control | कोल्हापूर महानगरपालिका<br>भाऊसिंगजी रोड., सी वार्ड,<br>पोस्ट वॉक्स क्र. ३३, कोल्हापूर - ४१६ ००२<br>अग्निशमन विभाग पावती |                                                                                        |
| ग्राहकाचे नाव<br>पत्ता<br>फ्लॅंट नं.<br>पैसे भरणाऱ्याचे नाव                                                                                                    | पावती क्र.<br>पावती तारीख<br>प्रभाग कोड                                                                                 |                                                                                        |
| सेवेचे नाव: New Hospital NOC<br>बेठची संख्या: 5                                                                                                    |                                                                                                    |                                                                                        |

पुढे तुमचा अर्ज दोन अधिकाऱ्यांकडून APPROVE होईल आणि तुम्हाला तुमच्या लॉगिन मध्ये सर्टिफिकेट दिसेल.

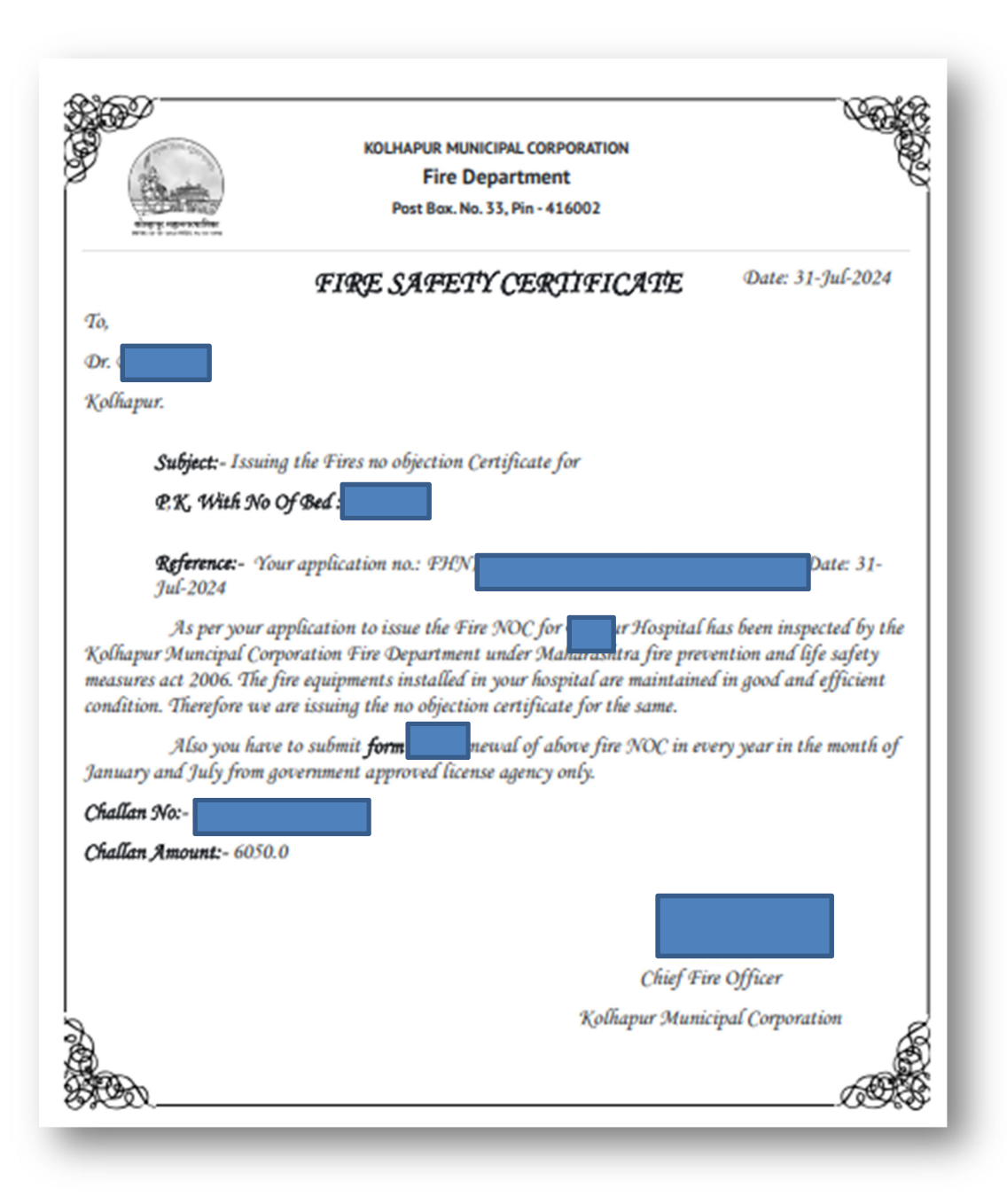

खाली असलेल्या अग्निशामक सेवा मधील जर तुम्ही नविन हॉस्पिटल एनओसी निवडला तर..

| <ul> <li>शहर हद्दीमधील - प्रदर्शन, सांस्कृतीक कार्यक्रम, सेमीनार, सिनेमा युटींग, सभ, हेलीपेंड व सर्कस वगैरेकरीता (fire fighter rent)</li> <li>मिनी वॉटर फोम टेंडर</li> <li>हंगामी खेळणी, स्टोंल, सभा, सर्कस, प्रदर्शन इत्यादी ना-हरकत दाखला देगे</li> <li>फायर ऑडीट फी शहर हद्दी तील (खाजगी इमारती)</li> <li>फायर ऑडीट फी शहर हद्दी बाहेरील(खाजगी इमारती)</li> <li>फायर ऑडीट प्र-श्रे शहर हद्दी बाहेरील(खाजगी इमारती)</li> <li>नविन हॉसिंग्टल एग्अोसी</li> </ul> | ुग्यस्य आरयमम् स्थाः मळस्य परः सामय पायतः प्रायत्परं प्रायत्व प्रथमः व्यवस्य प्रथमः व्यवस्य प्रथम<br>• धार्मिककार्यक्रम्/प्रबोधन<br>• फायर कॉलेज विद्यार्थ्यानाप्रेर्क्टीकल ऍटेचमेंट ट्रेनिंगकरीता<br>ट्युपन फी व निवास व्यवस्था फी<br>• फायर ऑडीट फी साहर हद्दीतील (सासकीय /निम शासकीय<br>इमारती)<br>• फायर ऑडीट फी साहर हद्दी बाहेरील(सासकीय /निमशासकिय<br>इमारती)<br>• बचत गटासाठी<br>• हॉस्पिटल एनओसी नृतनिकरण |
|----------------------------------------------------------------------------------------------------|----------------------------------------------------------------------------------------------------|
| • फायर Noc बड सुंधारणा                                                                                                    | Search                                                                                                    |

तुमचा फायर परवाना नंबर टाईप करा आणि सर्च बटन वर क्लिक करा. – e.g FRNOCOXXX

| कोल्हापूर महानगरपालिका | सानिक वेळ: 🎬 1,8/2024 🕚 6:42:06 PM 🛛 User                                           | Manuals मराठी 🗸 ।                             |
|------------------------|-------------------------------------------------------------------------------------|-----------------------------------------------|
|                        | इनबॉक्स अग्नियामक सेता - मिळकत कर - सामान्य पावती - व्यापारी परवाने - विवाह प्रमाणप | र - आरोग्य - पाणी विभाग - स्काय साइन परवाना - |
|                        |                                                                                     |                                               |
|                        | होस्पिटल परवाना नूतनिकरण                                                            |                                               |
|                        | परवाना क्रमांक प्रविष्ट करा <sup>*</sup><br>FRNOC<br>Example :- FRNOCO***<br>Search |                                               |
|                        |                                                                                     |                                               |
|                        |                                                                                     |                                               |
|                        |                                                                                     |                                               |
|                        | KOLHAPUR MUNICIPAL CORPORATION                                                      | Page No - 13                                  |

> Edit Application बटन वर क्लिक करा.

|                         |                            | इनबॉक्स                                                              | अग्निशामक सेवा - | मिळकत कर 👻 | सामान्य पावती 🗕 | व्यापारी परवाने - विवाह प्रमाणपत्र | • आरोग्य • पाणी | विभाग - स्काय साइन परवाना - |
|-------------------------|----------------------------|----------------------------------------------------------------------|------------------|------------|-----------------|------------------------------------|-----------------|-----------------------------|
|                         |                            |                                                                      |                  |            |                 |                                    |                 |                             |
|                         |                            | हॉस्पि                                                               | टल परवाना नूतनि  | किरण       |                 |                                    |                 |                             |
|                         |                            | परवाना क्रमोक प्रविष्ट करा *<br>FRNOCO<br>Example FRNOCO***<br>Searc | h                |            |                 |                                    |                 |                             |
| Application Token<br>No | Applied Date               | Owner Name                                                           |                  | Firm name  |                 | Firm Address                       | Total<br>Bed    | Edit                        |
|                         | May 15, 2023 8:05:38<br>PM |                                                                      |                  |            |                 |                                    | 15              | Edit<br>Application         |

या पेजवर अर्जदाराने आवश्यक असणारी सर्व माहिती भरून आणि दस्तऐवज अपलोड करून संचय बटण वर क्लिक करावे.

|                                             | इनबॉक्स अग्निशामक सेवा - मिळव | न्त कर - सामान्य पावती - व्यापारी परवाने - विवाह प्रमाणपत्र - आरोग्य - पाणी विभाग - स्काय साइन परवाना - |
|---------------------------------------------|-------------------------------|----------------------------------------------------------------------------------------------------|
|                                             | अर्ज                          |                                                                                                    |
|                                             |                               |                                                                                                    |
| डॉक्टर नाव *                                | हॉस्पिटल नाव *                | हॉस्पिटल पूर्ण पत्ता *                                                                                  |
|                                             |                               |                                                                                                    |
| बेडची एकूण संख्या प्रविष्ट करा <sup>*</sup> | मोबाइल क्र. *                 | ई-मेल आपडी                                                                                              |
| 15                                          | मोबाइल क्र.                   | ई - मेल आयडी                                                                                            |
| डॉक्टरांचे नाव मराठी                        | होस्पिटल नाव मराठी            | होस्पिटल पूर्ण पत्ता मराठी                                                                              |
| डॉक्टरांचे नाव मराठी                        | हॉस्पिटल नाव मराठी            | हॉस्पिटल पूर्ण पत्ता मराठी                                                                              |
| फर्म हाऊस नंबर किंवा सर्व्हे नंबर           | फर्म बिल्डिंग नंबर / नाव      | फर्म रस्त्याचे नाव                                                                                      |

पुढे अट सिलेक्ट करून मी सहमत आहे या बटन वर क्लिक करावे.

| मी, DR.MRS.KANCHAN AIT JOSHI AND DR AIT BHALCHANDRA<br>विचा मी अपाज आढळल्यास माझ्यावर कोल्लापुरमहानगरपालिका द्वारे<br>अनुपालन करून साठविली जाईल आणि त्यावर प्रक्रियों केली जाईल,या | vosh, घोषित करतो,करते की या अर्जात समाधिष्ट कैलेली सर्व माहिती माझ्य व्यक्तिगत मा<br>कायदेशीर कारवाई कैली जाईल व त्यानुसार मी शिक्षेस पात्र राहीन याची मला पूर्व जाणीव आ<br>बाबत मी ज्ञात ओहे. | ाहिती व समञ्जतीनुसार खरी व परिपूर्ण आहे. पडताळणी दरम्यान सदर माहिती चुकीची<br>हि.पेथे दिशेली माहिती महाराष्ट्र शासन आणि भारत सरकार यांच्या प्रचलित नियमांचे |
|----------------------------------------------------------------------------------------------------|----------------------------------------------------------------------------------------------------|----------------------------------------------------------------------------------------------------|
| डॉक्टर नाव                                                                                                    |                                                                                                    | मी सहमत आहे                                                                                                    |
| DR.MRS.KANCHAN AJIT JOSHI AND DR AJIT BHALCHANDRA JOSHI                                                                                                    | डॉक्टरांचे नाव मराठी                                                                                                    | JOSHI HOSPITAL                                                                                                    |
| इस्पिटल नाव मराठी                                                                                                    | होस्पिटल पूर्ण पत्ता                                                                                                    | हॉस्पिटल पूर्ण पत्ता मराठी                                                                                                    |
| हॉस्पिटल नाव मराठी                                                                                                    | 23 DATTA COLONY TARARANI CHOWK KOLHAPUR                                                                                                    | हॉस्पिटल पूर्ण पत्ता मराठी                                                                                                    |
| बेडची एकूण संख्या प्रतिष्ट करा                                                                                                    | मोबाइल क.                                                                                                    | ई - मेल आयडी                                                                                                    |
| 15                                                                                                    | 9405798325                                                                                                    | p@gmaiLcom                                                                                                    |
| 🗖 मी मान्य काती की प्रदान के                                                                                                    | लेली संलग्न कागदपत्रे आणि माहिती बरोबर आहे आणि अंतिम फॉर्म सबमिट केल्यानंतर कोण                                                                                                    | गत्याही दरुस्तीस परवानगी दिली जाणार नाही *                                                                                                    |

> अर्ज संचय केल्यावर तुम्हाला तुमच्या लॉगिन मध्ये PAYMENT चे बटण दिसेल.

| कोल्हापूर महानगरपालिका स्थानिक वेळ: 🖀 1,8/2024 🛈 65435 PM User Manuals 🔤 |                |                            |                        |                     |                  |            | मरा           |              |                   |                  |              |                                       |
|--------------------------------------------------------------------------|----------------|----------------------------|------------------------|---------------------|------------------|------------|---------------|--------------|-------------------|------------------|--------------|---------------------------------------|
|                                                                          |                |                            |                        | इनबॉक्स             | अग्निशामक सेवा - | मिळकत कर - | सामान्य पावती | - व्यापारी प | रवाने - विवाह प्र | माणपत्र - आरोग्य | 👻 पाणी विभाग | <ul> <li>स्काय साइन परवाना</li> </ul> |
|                                                                          |                |                            |                        |                     |                  |            |               |              |                   |                  |              |                                       |
|                                                                          |                |                            |                        |                     | इनबॉक्स          |            |               |              |                   |                  |              |                                       |
| Show 100 ¢ entri                                                         | ies            |                            |                        |                     |                  |            |               |              |                   | Search           | n:           |                                       |
| अनुक्रमांक ↑↓                                                            | टोकन क्रमांक 立 | सेवा<br>नाव ↑↓             | व्यवहाराची<br>तारीख î↓ | वर्तमान<br>स्थिती 1 |                  | शेरा       | ↑↓            | भरणा ↑↓      | पावती ↑↓          | प्रमाणप          | त्र î↓       | Aple<br>Sarkar<br>Payment î↓          |
| 1                                                                        |                | Hospital<br>Renewal<br>NOC | 01-08-2024             | Pending             |                  |            |               | Û            |                   |                  |              | Pay                                   |

| कोल्हापूर महानगरपालिका | and the second second s | × | 15:04 PM User Manuals मराठी 🗸 Good Afternoon Test 🌘               |
|------------------------|----------------------------------------------------------------------------------------------------|---|-------------------------------------------------------------------|
| इनवॉक्स                | Pay ₹                                                                                                    |   | ने + विवाह प्रमाणपत्र + आरोग्य + पाणी विभाग + स्काय साइन परवाना + |
| रकूण दय रक्कम<br>हेड   | Credit / Debit Cards                                                                                                    | > | एकूण देय रक्कम                                                    |
| Service Fee            | Internet Banking                                                                                                    | > | 7000.0                                                            |
| Total                  |                                                                                                    | > | 7000.0                                                            |
|                        | R R                                                                                                    | > |                                                                   |
|                        |                                                                                                    |   |                                                                   |
|                        |                                                                                                    |   |                                                                   |
|                        |                                                                                                    |   |                                                                   |
|                        |                                                                                                    | _ |                                                                   |

|                                                              | इनबॉक्स अग्निरणामक सेवा + मिळकत कर + सामान्य पावती +                                                                    | व्यापारी परवाने - विवाह प्रमाणपत्र - आरोग्य - पाणी विभाग - स्काय साइन परव |
|--------------------------------------------------------------|----------------------------------------------------------------------------------------------------|---------------------------------------------------------------------------|
| The property of the set                                      | कोल्हापूर महानगरपालिका<br>भाऊसिंगजी रोड., सी वार्ड,<br>पोस्ट बॉक्स क्र. ३३, कोल्हापूर - ४१६ ००२<br>अग्निशमन विभाग पावती |                                                                           |
| ग्राहकाचे नाव<br>पत्ता<br>पत्तेंट नं.<br>पैसे भरणाऱ्याचे नाव | पावती क.<br>पावती तारीख<br>प्रभाग कोड                                                                                   |                                                                           |
| सेवेचे नाव: Hospital Renewal NOC                             |                                                                                                    |                                                                           |

पुढे तुमचा अर्ज दोन अधिकाऱ्यांकडून APPROVE होईल आणि तुम्हाला तुमच्या लॉगिन मध्ये सर्टिफिकेट दिसेल.

|                                                                                                    | इनबॉक्स अग्नियामक सेवा - मिळकत कर - सामान्य पावती - व्यापारी परवाने - विवाह प्रमाणपत्र - आरोग्य - पाणी                                                                      | गी विभाग - स्काय साइन प     |
|----------------------------------------------------------------------------------------------------|----------------------------------------------------------------------------------------------------|-----------------------------|
|                                                                                                    | FIRE SAFETY CERTIFICATE Date: 01-Aug                                                                                                    | g-2024                      |
| о,                                                                                                    |                                                                                                    |                             |
|                                                                                                    |                                                                                                    |                             |
|                                                                                                    |                                                                                                    |                             |
| Colhapur.                                                                                                    |                                                                                                    |                             |
| Colhapur.                                                                                                    | the First na adjustion Cartificate Far                                                                                                    |                             |
| Colhapur.<br><b>Subject:-</b> Issuin                                                                                | the Fires no objection Certificate for                                                                                                    |                             |
| Colhapur.<br><b>Subject:-</b> Issuin <sub>e</sub>                                                                   | the Fires no objection Certificate for                                                                                                    |                             |
| Colhapur.<br><b>Subject:-</b> Issuin <sub>t</sub><br><b>Reference:-</b> You                                         | the Fires no objection Certificate for<br>application no.: Date: 01-Aug-2024                                                                                                |                             |
| Colhapur.<br><b>Subject:-</b> Issuin <sub>t</sub><br><b>Reference:-</b> You<br>As per your applic                   | the Fires no objection Certificate for<br>application no.: Date: 01-Aug-2024<br>tion to issue the Fire NOC for Your Hospital has been inspected by the Kolhapur Muncipal Co | prporation Fire             |
| Colhapur.<br><b>Subject:-</b> Issuing<br><b>Reference:-</b> You<br>As per your applic<br>Department under Maharasht | the Fires no objection Certificate for<br>application no.: Date: 01-Aug-2024<br>tion to issue the Fire NOC for                                                              | orporation Fire<br>good and |